## Google Meet 設定作業手順(iPhone用)

#### App Storeで「Google Meet」を ダウンロードする

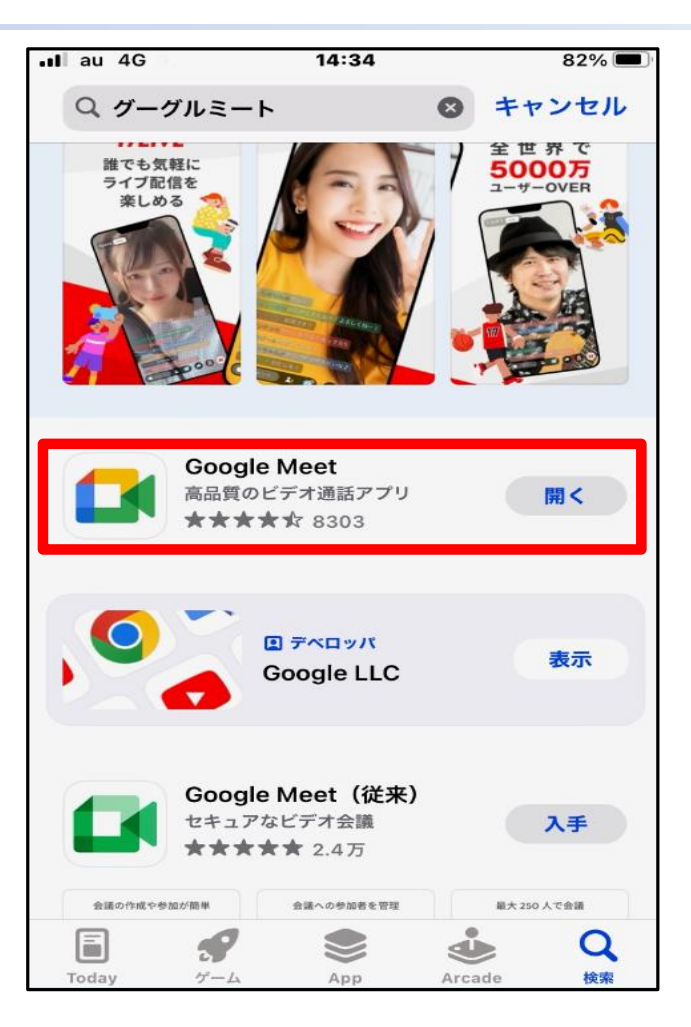

### 「Google Meet」を起動する

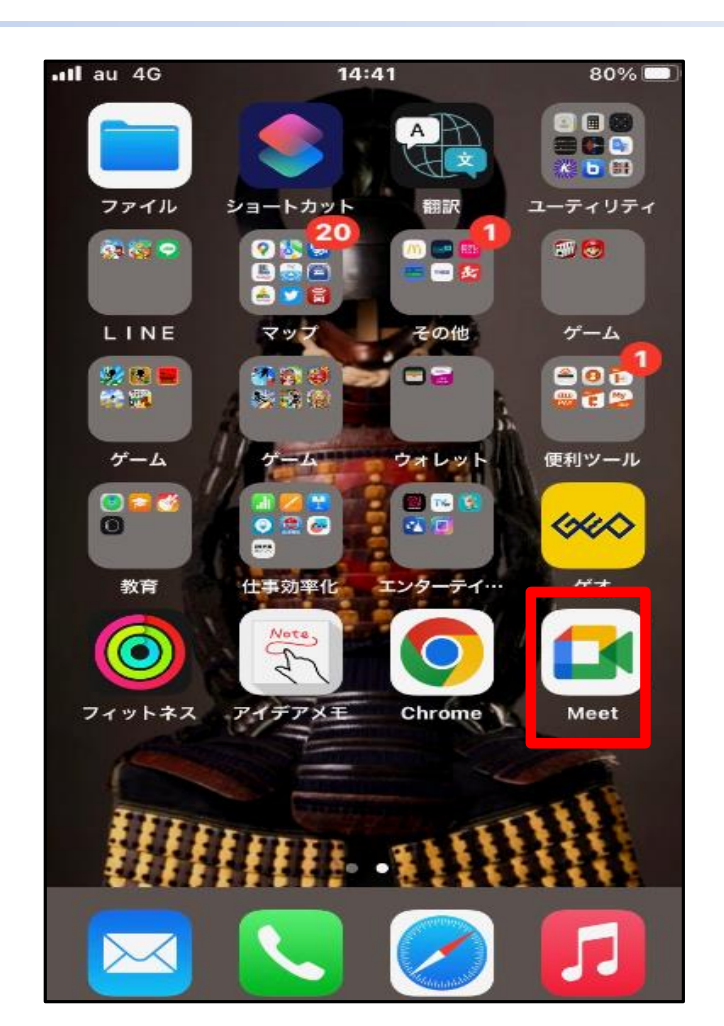

#### 「Google Meetへようこそ」の画面で 「アカウントなしでMEETを使用」を 選択する

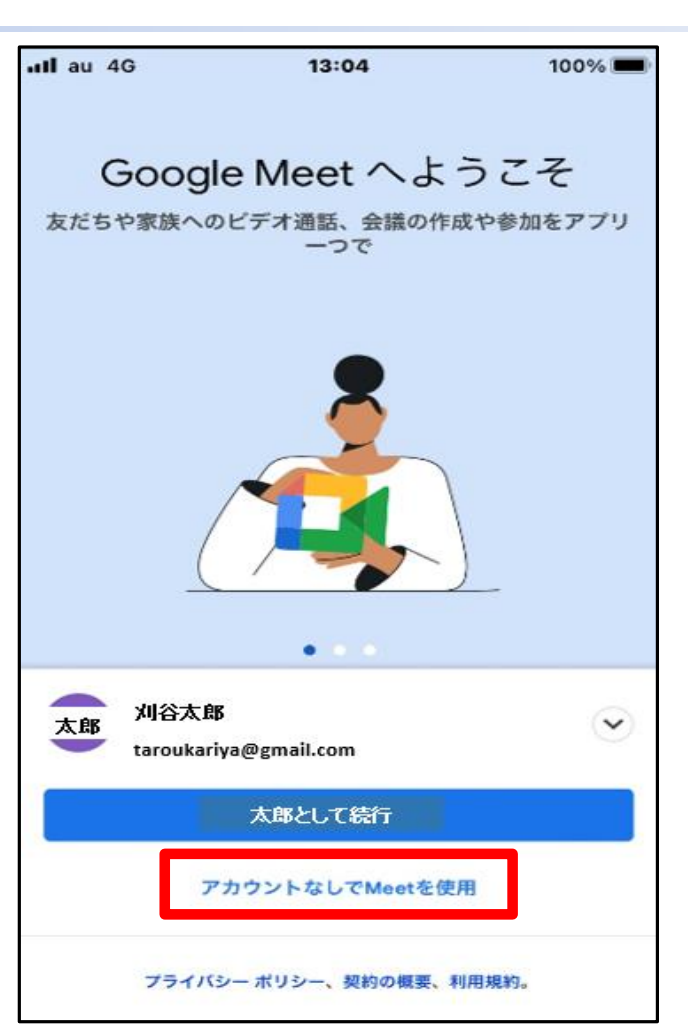

#### 「通信の発信と着信」の画面にて ご使用するスマートフォンの 電話番号を入力する

| •II au 4G                                                                               | 13:05                       | 100% 🔲             |  |
|-----------------------------------------------------------------------------------------|-----------------------------|--------------------|--|
|                                                                                         |                             |                    |  |
|                                                                                         |                             |                    |  |
| ì                                                                                       | <b>新託の発信と</b> 差             |                    |  |
| 過品の先店と省店                                                                                |                             |                    |  |
| 電話番号を<br>Meet を使用                                                                       | 追加すると、リンクを送<br>目して直接電話をかけるこ | 信する代わりに<br>ことができます |  |
|                                                                                         |                             |                    |  |
| 国コード                                                                                    | / 雷祥来早                      |                    |  |
| +81                                                                                     | ✓ 电脑带方                      |                    |  |
|                                                                                         |                             |                    |  |
| あなたの電話番号を知っている人が、さまざまな Google サ<br>ービスを通じてあなたに連絡できるようになります。また、                          |                             |                    |  |
| Meet に連絡先情報の同期を許可すると、友だちを見つけやす<br>くなります。Meet から SMS メッセージが一度だけ届きます<br>(通信料がかかる場合があります)。 |                             |                    |  |
| 続行すると、                                                                                  | 利用規約とプライバシー ポリシ             | /一にご同意いた           |  |
| だいたものとみなされます。                                                                           |                             |                    |  |
| 問題が発生し                                                                                  | た場合は、電話番号の確認方法              | をご覧ください。           |  |
|                                                                                         |                             |                    |  |
|                                                                                         |                             |                    |  |
|                                                                                         |                             |                    |  |
| 戻る                                                                                      |                             | 同意する               |  |

3. 設定(3)

#### ショートメールに「確認コード」が 届くので「確認コード」を入力する

| uti au 4G                               | 13:05                             | 100% 📟                |
|-----------------------------------------|-----------------------------------|-----------------------|
| <                                       |                                   | 0                     |
|                                         | 確認コード                             |                       |
| +8190-1111                              | - <b>2222</b> に送信された<br>を入力してください | 確認コード                 |
|                                         |                                   |                       |
|                                         | コードが届いていませんか?<br>00:57 お待ちください    | 2                     |
|                                         |                                   |                       |
|                                         |                                   |                       |
| 1                                       | 2<br>^BC                          | 3                     |
| 1 · · · · · · · · · · · · · · · · · · · |                                   |                       |
| 4<br>6H1                                | 5<br>JKL                          | 6<br>MNO              |
| 4<br>GHI<br>7<br>PORS                   | 5<br>JKL<br>8<br>TUV              | 6<br>мно<br>9<br>wxyz |

#### 「Google Meet」がカメラ・マイク・通知 のアクセス許可の確認をしてくるの で全て「OK」とする

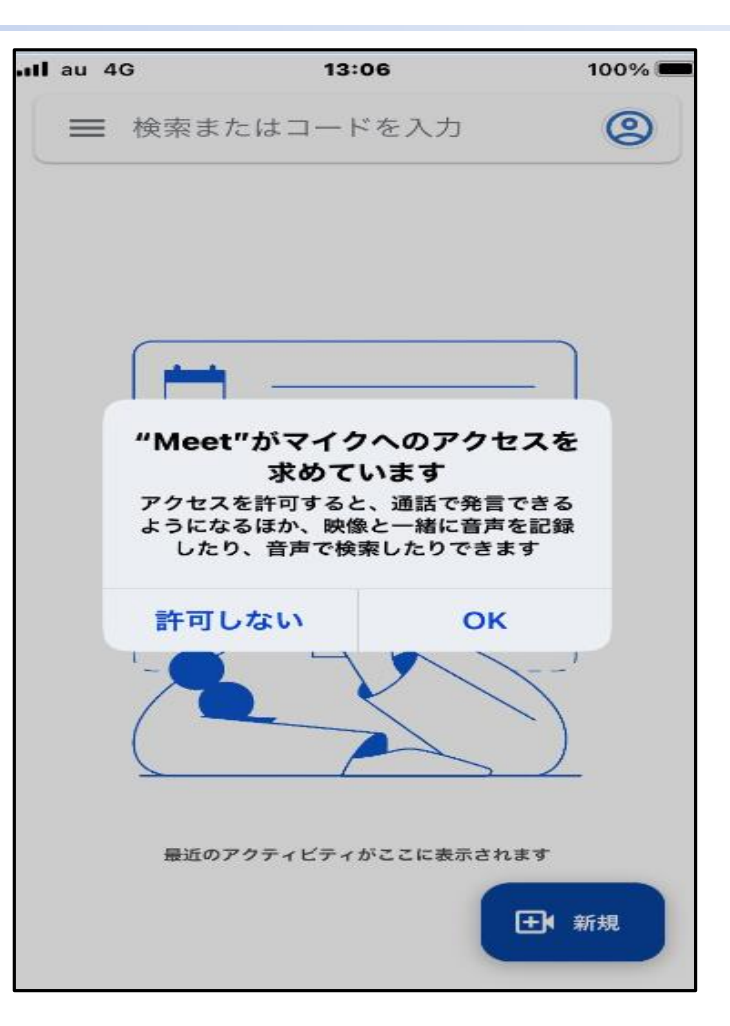

4. 設定の完了と通信テスト

# 患者さん側で設定登録に使用した「電話番号」を病院職員に伝える

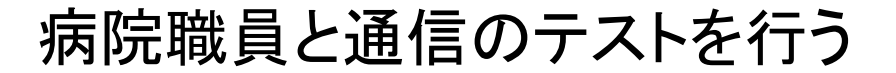

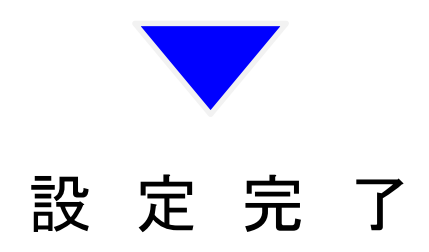

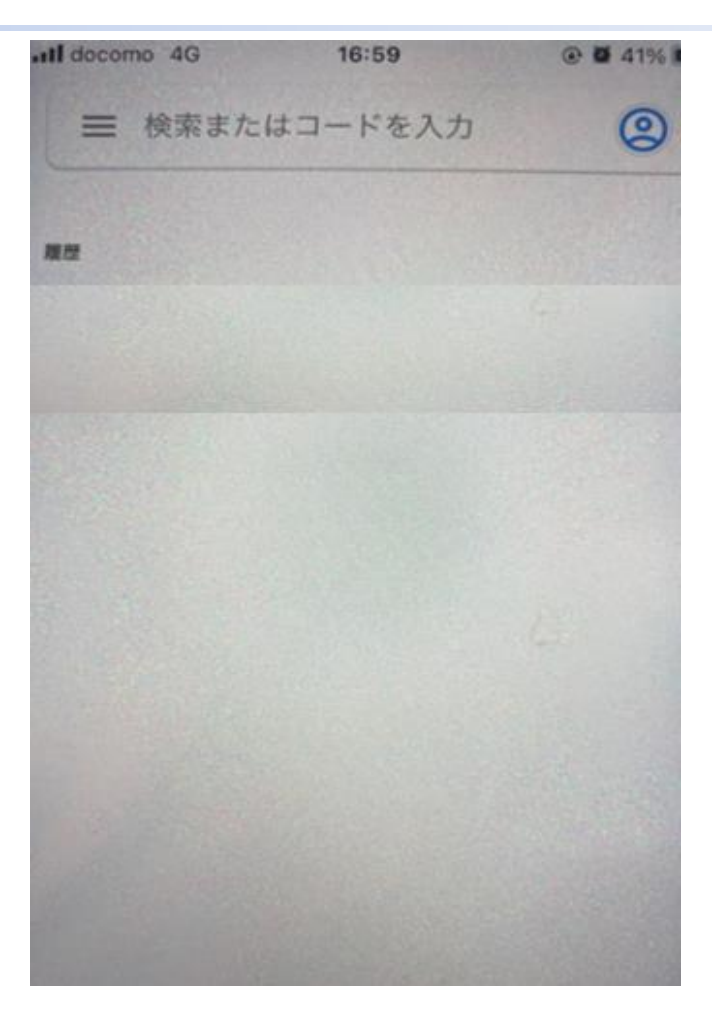

## 以上

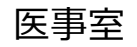